## HOT TO SET ITEM KIT COSTS, PRICES AND VOLUME DISCOUNTS

Setting Item Kit Costs, Prices and Volume Discounts

If you are returning to an item kit after having initially created the kit, you can edit the kit to create or change the kit's cost and price. From the **Product** Switchboard, click **Edit Product**. Then, click the **Edit** button to open the Item Kit form, and click the **Pricing Info** tab.

1. At the **Pricing Info** tab, you will notice that the cost price is calculated using the costs of all the various products that make up the kit.

| Serial #'s                      | Commissions               | Images/Hyperlinks |             |                  |                   | Cross Sellers<br>g Additional Inf |  |
|---------------------------------|---------------------------|-------------------|-------------|------------------|-------------------|-----------------------------------|--|
| roduct Information Product Info |                           | Pricing I         | nfo         | Customer Pricing |                   |                                   |  |
| -Pricina Info                   |                           |                   |             |                  |                   |                                   |  |
| Enter Cost Price and Ma         | rk Up % to Calculate Pric | e. Or enter Cos   | t Price and | Selling Price t  | o Calculate Ma    | rk Up.                            |  |
|                                 | Cost Price \$ 1           | 250.00            | per/        | Box              |                   |                                   |  |
|                                 | Adjustment \$             | .00               | Amo         | unt to add to ti | he cost price     |                                   |  |
|                                 | Total Cost \$ 1           | 250.00            | Cost        | price plus adj   | ustment           |                                   |  |
|                                 | Mark Up % 🛛               | 40                | R           | ounds selling    | price to the near | rest 9. i.e.:                     |  |
|                                 | Selling Price \$          | 00                |             | 01-2.00, 1.1     | Round Price       | peoinal points)                   |  |
| Suggeste                        | d Retail Price \$         | )                 |             | _                |                   |                                   |  |
| - Miscellaneous Infr            |                           |                   |             |                  |                   |                                   |  |
| V                               | olume Discounts           | AddAfrau          |             |                  |                   |                                   |  |
| Pro                             | duct Is Taxable           | Addrifew          |             |                  |                   |                                   |  |
|                                 | Commission %              | 0.00              |             |                  |                   |                                   |  |
|                                 | Max Order Qtv             | 0                 | 0           | No Limit (For    | web service on    | ly)                               |  |
|                                 |                           | ,                 |             |                  |                   |                                   |  |
|                                 |                           |                   |             |                  |                   |                                   |  |
|                                 |                           |                   |             |                  |                   |                                   |  |

If you need to add an adjustment to the total cost, enter it in the adjustment field. To lower the cost, enter a negative amount.

- 2. For the selling price, you can enter your markup, and AdvancePro will calculate your selling price, or vice versa.
- 3. You can click Round Price to round your price up or down. You can customize how you want to round prices in the Admin Switchboard > Site Settings > Additional Settings tab.
- 4. You can suggest a retail selling price if desired.
- 5. You can enter volume discounts for customers if you wish. Next to Volume Discounts, click Add/View.

| Item Kit: Sample Kit 1                                   |                                                                                                    |              | _                                                                                                    | Assign Vo                                   | olume Discou                                                                                    | nts                                                            |                                 |                 | <b>– – X</b>      |  |  |
|----------------------------------------------------------|----------------------------------------------------------------------------------------------------|--------------|----------------------------------------------------------------------------------------------------|---------------------------------------------|-------------------------------------------------------------------------------------------------|----------------------------------------------------------------|---------------------------------|-----------------|-------------------|--|--|
| Serial #'s                                               | Commissions                                                                                                    | l In         | nages/Hyperlinks                                                                                                    | Assign V                                    | olume Discou                                                                                    | nts to this F                                                  | Product                         |                 |                   |  |  |
| Product Information Pricing Info Enter Cost Price and Ma | Product Info<br>rk Up % to Calculate F<br>Cost Price \$<br>Adjustment \$<br>Total Cost \$<br>Mark Up %<br>Selling Price \$ | Pricing Infe | Customer      rice and Selling Price t      per/ Box      Amount to add to th      Cost price plus adj      Rounds selling :      1.01 -> .99; 1.1 | Produ<br>P<br>Se<br>Create<br>? Ma<br>Three | act Info<br>SKU<br>roduct Name<br>Iling Price<br>• Volume Dis<br>over mouse over f<br>shold Qty | # KIT-00<br>Sample<br>\$ 600<br>count<br>or instructions       | 1<br>9 Kit 1<br>9<br>Discount % | \$<br>Selling P | Calculate<br>hioe |  |  |
| Suggeste                                                 | Suggested Retail Price \$ 0                                                                                                |              |                                                                                                    |                                             |                                                                                                 | Volume Discounts<br>Select a volume discount to edit or delete |                                 |                 |                   |  |  |
|                                                          |                                                                                                    |              |                                                                                                    | No.                                         | From Qty                                                                                        | To Qty                                                         | Discount %                      | New Price       |                   |  |  |
| Miscellaneous Info                                       | )                                                                                                    |              |                                                                                                    |                                             |                                                                                                 |                                                                |                                 |                 |                   |  |  |
| Ve                                                       | olume Discounts                                                                                                    | Add/View     | _                                                                                                    |                                             |                                                                                                 |                                                                |                                 |                 |                   |  |  |
| Pro                                                      | duct Is Taxable                                                                                                    |              |                                                                                                    |                                             |                                                                                                 |                                                                |                                 |                 |                   |  |  |
|                                                          | Commission %                                                                                                    | 0.00         |                                                                                                    |                                             |                                                                                                 |                                                                |                                 |                 |                   |  |  |
|                                                          | Max Order Qty                                                                                                    | 0            | 0: No Limit (For                                                                                                    |                                             |                                                                                                 |                                                                |                                 |                 |                   |  |  |
|                                                          |                                                                                                    |              | Save & Close                                                                                                    | Save & Ne                                   | ext Clos                                                                                        | e                                                              |                                 |                 | Done              |  |  |

- 6. The Assign Volume Discounts form will open. Enter the threshold, and one of these options:
- The discount and then click Add. AdvancePro will calculate the price OR
- The price, and then click Calculate and then Add. AdvancePro will calculate the discount.
- 7. Click Done.

To edit or delete any volume discounts, as with most other forms in AdvancePro, select the discount using the checkbox and make your edits. Click **Update** or Delete when done.

- 8. In the **Pricing Info** tab under **Miscellaneous Info**, click the **Product is Taxable** checkmark if you wish to charge taxes on the product.
- 9. Enter a commission if appropriate.
- 10. Enter a maximum order quantity if applicable (only applies to Web Services Module).
- 11. Click Save & Close or Save & Next.